# 京都第一赤十字病院

# SAKU 洛連携 ご利用ガイド

概要

「SAKU 洛連携」ではインターネットにより紹介患者さんの診療予約が可能です。 Web 予約により患者さんをお待たせすることなく予約が完了します。 予約完了後すぐに患者さんに「受診日のお知らせ(Web 予約)」をお渡し頂けます。 24 時間 365 日予約受付が可能で予約日時の確定待ちの時間も発生しません。

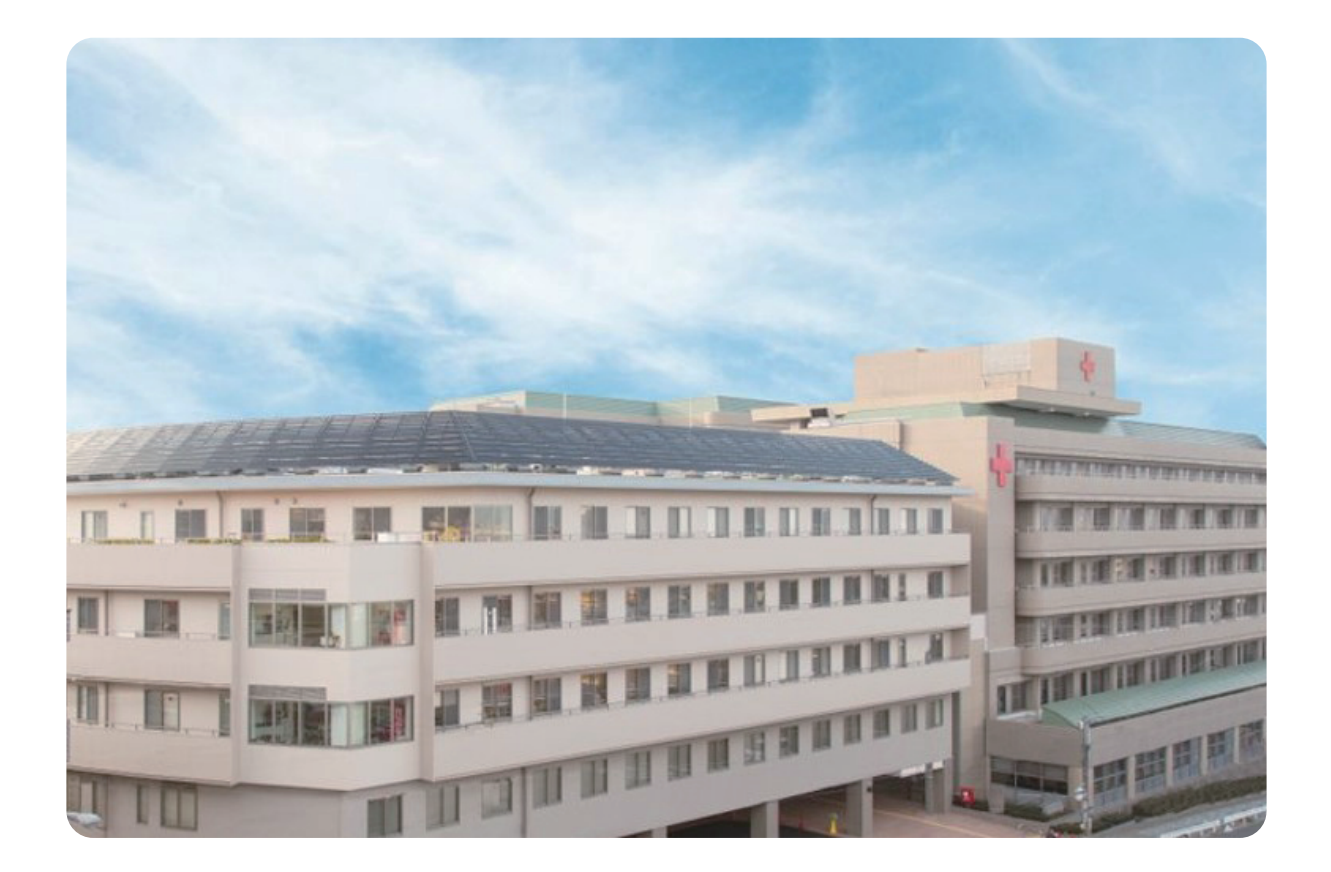

京都第一赤十字病院

〒605-0981 京都府京都市東山区本町15丁目749

# 目 次

### 1. 操作方法

| ログインについて       | Ρ1 |
|----------------|----|
| 診療科目と担当医の選択    | P2 |
| 患者情報の入力        | P3 |
| 予約票 (受診日のお知らせ) | P4 |

# 2. マイページ

| 予約の確認 / 登録情報の変更 | P6              |
|-----------------|-----------------|
| 予約日時の振替         | <br>$P7 \sim 9$ |
| 予約の取消(キャンセル)    | <br>P10         |

## 3. SAKU 洛連携のご利用にあたって

| 1. | 留意事項 | <br>P11 |
|----|------|---------|
|    |      |         |

# 2. よくあるご質問 P11

# 1. 操作方法

(1) インターネットに接続可能なパソコンからアクセスして下さい。
 奨励環境:Windows10、又はWindows11(令和6年7月1日現在)
 ※MacやiPAD等のタブレットでも利用可能ですが正しく印刷や閲覧が出来ない場合があります。
 「予約票(受診日のお知らせ)」を印刷するためのプリンタを接続可能にして下さい。(A4 サイズ)

- (2) ログイン
  - ① 「SAKU 洛連携」の URL にアクセスして下さい。

### https://www3.e-renkei.com/hospital/group-sakuraku/login.php

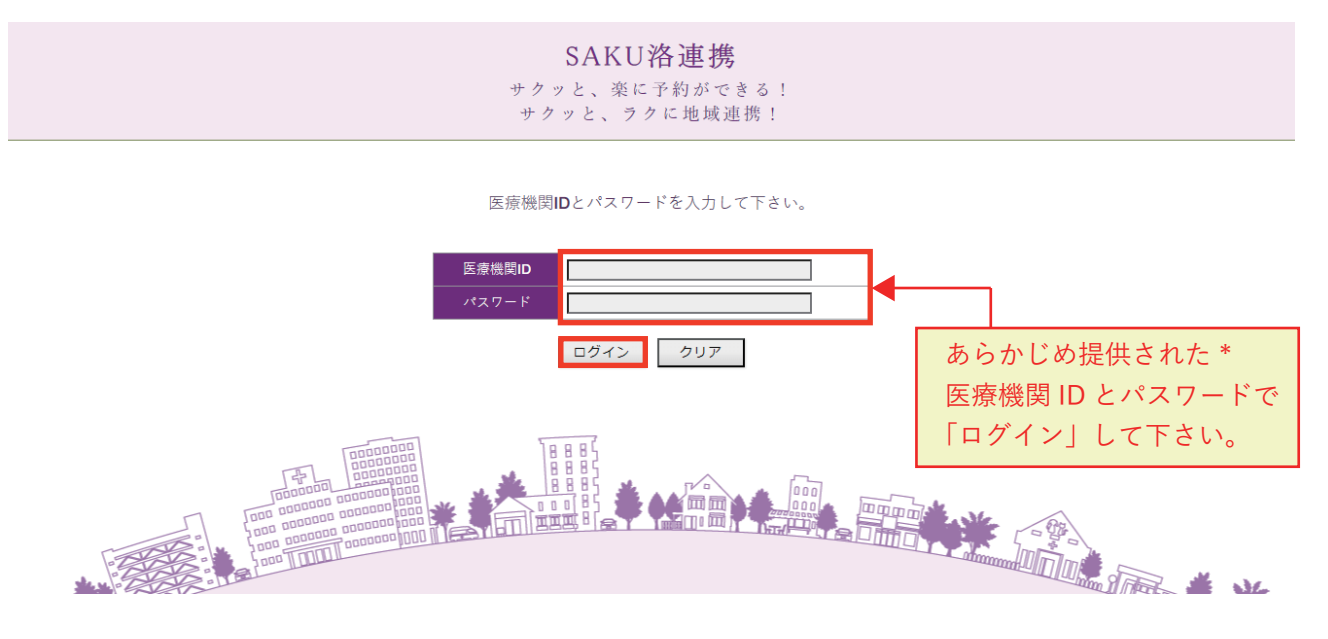

\*予約アカウント取得をご希望の医療機関様は当院の地域医療連携室までご連絡下さい。

② 医療機関 ID・パスワードを入力して医療機関の選択画面に遷移します。

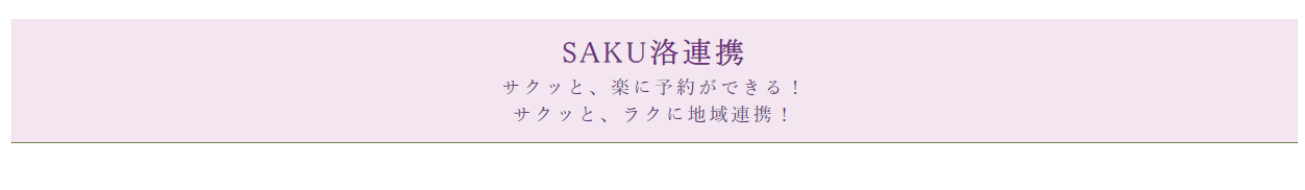

#### インターネット診療予約システム

予約を希望する連携先病院の名称か写真を選んでクリックして下さい。

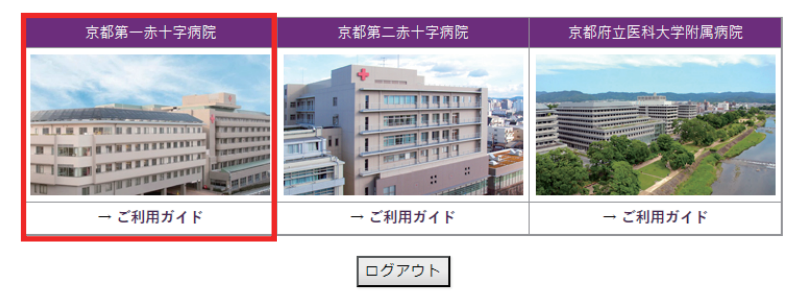

③ 当院を選択 (クリック) して下さい。

④ 診療科の一覧表から希望する診療科を選択(クリック)して下さい。

| 京都第一赤        | 十字病院          |              | THE REAL PROPERTY OF | <u>ወ///</u>                             |
|--------------|---------------|--------------|----------------------|-----------------------------------------|
| 日本赤十字社       |               | 1.0          |                      | 1 3 8 8 8 1 1 1 1 1 1 1 1 1 1 1 1 1 1 1 |
| とすめでぃかるクリニック | 7様            |              |                      | マイページ                                   |
|              |               | >> 連携病院選択画面へ |                      |                                         |
| 初診予約を希望する診療  | 科目(医師名)をお選び下さ | <b>い</b> 。   |                      |                                         |
| 総合内科         | 糖尿病・内分泌科      | リウマチ内科       | 消化器内科                | 胃力メラ検査                                  |
| 血液内科         | 循環器内科         | 脳神経・脳卒中科     | 呼吸器内科                | 消化器外科                                   |
| 乳腺外科         | 呼吸器外科         | 小児外科         | 心臓血管外科               | 整形外科                                    |
| 脳神経外科        | 小児科           | 婦人科          | 産科                   | 耳鼻咽喉科・頭頸部外科                             |
| 眼科           | 皮膚科           | 形成外科         | 泌尿器科                 | 心療内科                                    |
| 腎臓内科         | 歯科口腔外科        | CT検査         | MRI検査                | (産科予備)                                  |

- ※ 診療科によっては Web 予約を受付けておりません。 その場合は一覧表には載っておりませんので、FAX 予約をご利用下さい。
- ⑤ 選択した診療科の予定表が表示されます。 ご都合の良い曜日かご希望の医師を選択(クリック)して下さい。

| 担当医の指定なしで予約 | 5            |       |                 | 担当医の指定なしで予約               |
|-------------|--------------|-------|-----------------|---------------------------|
| 月           | 火            | 水     | 木               | 選択(クリック)して下               |
| 木下 英吾       | 兵庫 匡幸        | 木下 英吾 | 兵庫 匡幸<br>睡眠時無呼吸 | 小 <u><u>一</u><br/>不整脈</u> |
| 中川 裕介       | 小島 章光<br>不整脈 | 安土 佳大 | 加藤拓             | 中川 裕介                     |
| 富田 伸也       | 加藤石重症虚血肢     | 沢田 尚久 | 富田 伸也           | 安土佳大                      |

#### ※実際の画面と内容が異なる場合がございますので、あらかじめご了承願います。

⑥ 選択した診療科(医師)の予約可能日を○で案内したカレンダーが表示されます。
 ご都合の良い日を選んでタイムテーブルで希望時間の「予約」を選択(クリック)して下さい。
 ※予約可能な期間は3営業日後~3ヶ月後です。

| ●予約日    | 日時を選択   | して下さ    | 561.    |         |         |         | 直近で予約可能な日程が     |
|---------|---------|---------|---------|---------|---------|---------|-----------------|
| 循環器     | 内科 兵庫   | 匡幸      |         |         |         |         | 表示されます。         |
| (火)     |         |         |         |         |         |         | ↓               |
|         |         | :       | 2024年7月 | ∃→      |         |         | 2024年7月30日(火) → |
| H       | 月       | 火       | 水       | 木       | 金       | ±       | 予約時間     予約     |
|         | 1<br>*  | 2 *     | 3       | 4       | 5<br>*  | 6<br>*  | 9:00 済          |
| 7<br>*  | 8       | 9<br>*  | 10<br>* | 11<br>* | 12<br>* | 13<br>* | 9:30 予約         |
| 14<br>* | 15<br>* | 16<br>* | 17<br>* | 18<br>* | 19<br>* | 20<br>* |                 |
| 21      | 22      | 23      | 24      | 25      | 26      | 27      | 10:00           |
| 20      | 20      | 20      | - 21    | -       | -       | -       |                 |
| -       | -       | 0       | -       |         |         |         |                 |
|         |         |         | 2024年8  | 月       |         |         | 予約が押まっている時間は    |
| H       | 月       | 火       | 水       | 木       | 金       | ±       | 「「小小生ようている时间は   |
|         |         |         |         |         |         |         | 「済」となり予約出来ません   |

### ⑦ 患者情報を入力して「送信」をクリックして下さい。

| ●予約情報を入力して下さい。 *印は必須です。 | *(アスタリスク)がある項目は必須項                           | 目です。                             |
|-------------------------|----------------------------------------------|----------------------------------|
| 予約日時                    | 2024年7月30日(火)9時30分                           |                                  |
| 紹介元施設                   | とすめでぃかるクリニック                                 |                                  |
| 予約項目                    | 循環器内科 (兵庫 匡幸)                                |                                  |
| 患者氏名 *                  | 日赤一郎                                         |                                  |
| 患者氏名(力ナ) *              | ニッセキ イチロー                                    |                                  |
| 生年月日 *                  | 2023年/令和5年 💙 5 🗸 月 5 🗸 日                     |                                  |
| 患者性別*                   | ● 男性 ○ 女性                                    |                                  |
| 患者郵便番号 *                | 605-0981 住所自動入力                              |                                  |
| 患者住所(都道府県) *            | 京都府                                          |                                  |
| 患者住所(市区郡以降) *           | 京都市東山区本町                                     | 入力内容に不足、誤りがあると<br>エラー画面が表示されますので |
| 電話連絡先                   | 075-533-1280                                 | エラー内容を確認して                       |
| 緊急連絡先 *                 | 090-000-0000                                 | 入力し直して下さい。                       |
|                         | 保険者番号(6桁/8桁) 11111111                        |                                  |
|                         | 記号 11111111                                  |                                  |
| 保険情報                    | ·····································        |                                  |
|                         | <ul> <li>● 本人 ○ 家族</li> </ul>                |                                  |
| 受診歴                     | <ul> <li>● 無し ○ 有り ※「有り」の場合は診察券番号</li> </ul> |                                  |
| 紹介元医師名                  |                                              |                                  |
| 主訴または病名                 |                                              |                                  |
|                         | 送信リセット                                       |                                  |

⑧ 予約が完了されて、以下の画面が表示されます。

| 予約日時         | 2024年7月30日(火)9時30分 |
|--------------|--------------------|
| 紹介元施設        | とすめでぃかるクリニック       |
| 予約項目         | 循環器内科 (兵庫 国幸)      |
| 患者氏名         | 日赤 一郎              |
| 患者氏名(カナ)     | ニッセキ イチロー          |
| 生年月日         | 2023年/令和5年 5月5日    |
| 患者性別         | 男性                 |
| 患者郵便番号       | 605-0981           |
| 患者住所(都道府県)   | 京都府                |
| 患者住所(市区郡以降)  | 京都市東山区本町           |
| 電話連絡先        | 075-533-1280       |
| 緊急連絡先        | 090-000-0000       |
|              | 保険者番号:11111111     |
| /D TA./ct.±7 | 記号:11111111        |
| 1朱庾1月和       | 番号:1               |
|              | 本人                 |
| 受診歴          | 無し                 |
| 紹介元医師名       | 東福寺 太郎             |
| 主訴または病名      |                    |

⑨「予約票」をクリックすると PDF ファイル(受診日のお知らせ)が開きます。PDF を印刷して患者さんにお渡し下さい。

### 予約票1枚目 (受診日のお知らせ) サンプル

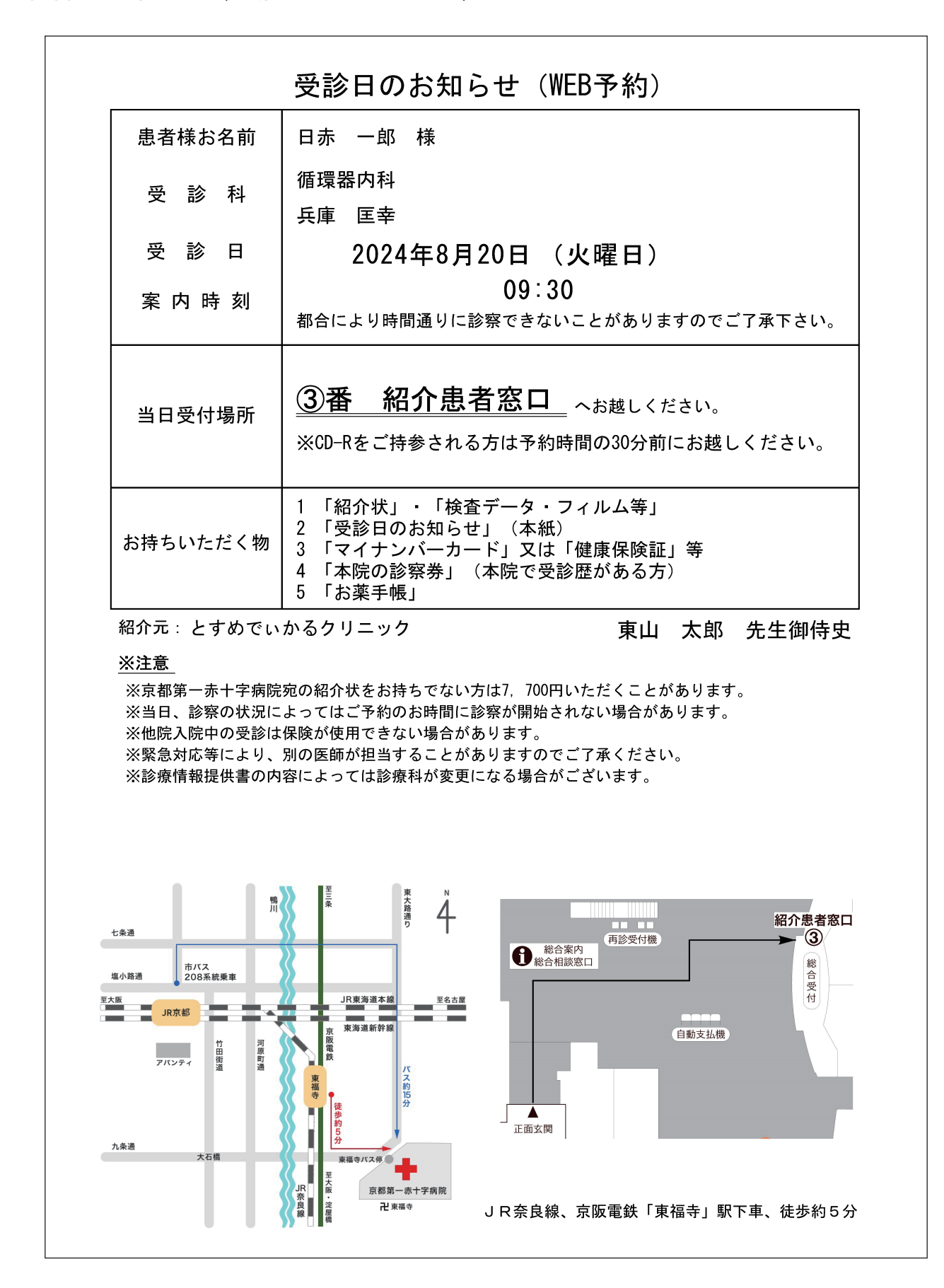

注)予約票(受診日のお知らせ)は診療科によって内容が異なる場合がございます

# 予約票2枚目 (診療情報提供書 FAX 送信票) サンプル

| 《インターネ                                         | ネット紹介予約≫ 診療情報提供書 FAX送信票                                          |
|------------------------------------------------|------------------------------------------------------------------|
| 紹介元医療機関名<br>紹介元医療機関医<br>紹介元TEL<br>紹介元FAX       | 名 とすめでぃかるクリニック<br>医師名 東山 太郎 先生<br>0797-69-6177                   |
| ■患者情報・                                         | ・予約内容                                                            |
| 患者氏名<br>性別/生年月日<br>郵便番号<br>住所<br>電話連絡先<br>予約日時 | 日赤 一郎 様<br>男性 1989年6月3日<br>605-0981<br>京都府京都市東山区本町<br>2024年8月20日 |
| 診療科                                            | 09時30分<br>循環器内科                                                  |
| ■備考(お知り                                        | らせしたい情報がありましたら、ご記入ください)                                          |
|                                                |                                                                  |
|                                                |                                                                  |
|                                                |                                                                  |
|                                                |                                                                  |
|                                                |                                                                  |
| 「FAX送信先                                        | / お問い合わせ先】                                                       |

注)「診療情報提供書」は当日中に地域医療連携室まで FAX 送信(075-212-6358)して下さい。

# 2. マイページ

「マイページ」では現在の予約の確認や過去3ケ月以内の予約履歴が確認できます。 また「予約取消(キャンセル)」や「予約日時振替」も出来ます。

① 各ページ右上の「マイページ」をクリック

| 京都第一赤十字病院     |       |
|---------------|-------|
| とすめでぃかるクリニック様 | マイページ |

② 「現在の予約」

現在の予約情報を確認できます。「印刷」をクリックすると、予約票を再発行出来ます。

| マイページ           |          |                 |          |      |      |
|-----------------|----------|-----------------|----------|------|------|
|                 |          | 更新              | 過去の予約登録情 | 報    |      |
| 現在の予約<br>※予約日時を | ・クリックする  | ると予約情報の確認が出来ます。 |          |      |      |
| ▼ 予約            | 日時       | 診療科目            | 1        | 患者氏名 | 予約票  |
| 2024/07/3       | 30 09:30 | 循環器内科 (兵庫 匡幸)   |          | 日赤一郎 | 印刷 * |
|                 |          |                 |          |      |      |

③ 「過去の予約」

過去3ヶ月の予約情報を確認できます。

| マイページ            |                |      |  |
|------------------|----------------|------|--|
|                  | 現在の予約 過去の予約 登録 | 対す報  |  |
|                  |                |      |  |
| 過去の予約            |                |      |  |
| ▼ 予約日時           | 診療科目           | 患者氏名 |  |
| 2024/03/28 11:00 | 総合診療科(担当医)     | 都華子  |  |
|                  |                |      |  |

④「登録情報」

「変更」をクリックするとパスワードの変更が出来ます。

| 81/-9      | 現在の予約 過去の予約 登録情報 |
|------------|------------------|
| 登録情報       |                  |
| 医療機関ID     | ТМ9999           |
| パスワード      | ******           |
| 医療機関名称     | とすめでぃかるクリニック     |
| 医療機関名称(カナ) | トスメディカルクリニック     |
| 郵便番号       | 665-0845         |
| 都道府県       | 兵庫県              |
| 住所         | 宝塚市栄町2丁目10-14    |
| 電話番号1      | 0797-69-6177     |
| 電話番号 2     |                  |
| FAX番号      |                  |
| メールアドレス    |                  |
|            | 变 更              |

### 1. 予約日時の振替

①「現在の予約」から予約日時を選択(クリック)します。

| マイページ            |                |      |      |
|------------------|----------------|------|------|
|                  | 更新 過去の予約 登録情   | 報    |      |
| 現在の予約            |                |      |      |
| ※予約日時をクリックする     | と予約情報の確認が出来ます。 |      |      |
| ▼ 予約日時           | 診療科目           | 患者氏名 | 予約票  |
| 2024/07/30 09:30 | 循環器内科(兵庫 匡幸)   | 日赤一郎 | 印刷 * |
|                  |                |      |      |

### ② 「日時振替」をクリックします。

| 予約日時        | 2024年7月30日(火)9時30分 |  |  |  |
|-------------|--------------------|--|--|--|
| 紹介元施設       | とすめでぃかるクリニック       |  |  |  |
| 予約項目        | 循環器内科 〔兵庫 匡幸〕      |  |  |  |
| 患者氏名        | 日赤 一郎              |  |  |  |
| 患者氏名(カナ)    | ニッセキ イチロー          |  |  |  |
| 生年月日        | 2023年/令和5年 5月5日    |  |  |  |
| 患者性別        | 男性                 |  |  |  |
| 患者郵便番号      | 605-0981           |  |  |  |
| 患者住所(都道府県)  | 京都府                |  |  |  |
| 患者住所(市区郡以降) | 京都市東山区本町           |  |  |  |
| 電話連絡先       | 075-533-1280       |  |  |  |
| 緊急連絡先       | 090-000-0000       |  |  |  |
|             | 保険者番号:11111111     |  |  |  |
| 保险情報        | 記号:11111111        |  |  |  |
|             | 番号:1               |  |  |  |
|             | 本人                 |  |  |  |
| 受診歴         | 無し                 |  |  |  |
| 紹介元医師名      | 東福寺太郎              |  |  |  |
| 主訴または病名     |                    |  |  |  |

# ③ 変更したい日を選択(クリック)します。

| 振替先を選択して | て下さい。   |         |                      |         |         |         |
|----------|---------|---------|----------------------|---------|---------|---------|
|          |         |         | 2024年07月 →           |         |         |         |
| B        | 月       | 火       | 水                    | 木       | 金       | ±       |
|          | 1<br>*  | 2*      | 3                    | 4<br>*  | 5<br>*  | 6<br>*  |
| 7        | 8<br>*  | 9       | 10<br>*              | 11<br>* | 12<br>* | 13<br>* |
| 14<br>*  | 15<br>* | 16<br>* | 17<br>*              | 18<br>* | 変更したい日  | 20<br>* |
| 21<br>*  | 22<br>* | 現在の予約日  | 24<br>*              | 25<br>O | 26<br>O | 27<br>× |
| 28<br>×  | 29<br>O | 30<br>O | <del>31</del><br>0   |         |         |         |
|          |         |         |                      |         |         |         |
|          |         | 20      | 24年07月30日 <b>(</b> 火 | )       |         |         |
| 予約時間     |         |         |                      |         | 振替先     |         |
|          |         | 兵庫 匡幸   |                      | 選 択     |         |         |
| 09:00    |         |         | 小島章光                 |         | 選択      |         |

④ 変更したい予約時間(担当医)を選択(クリック)します。

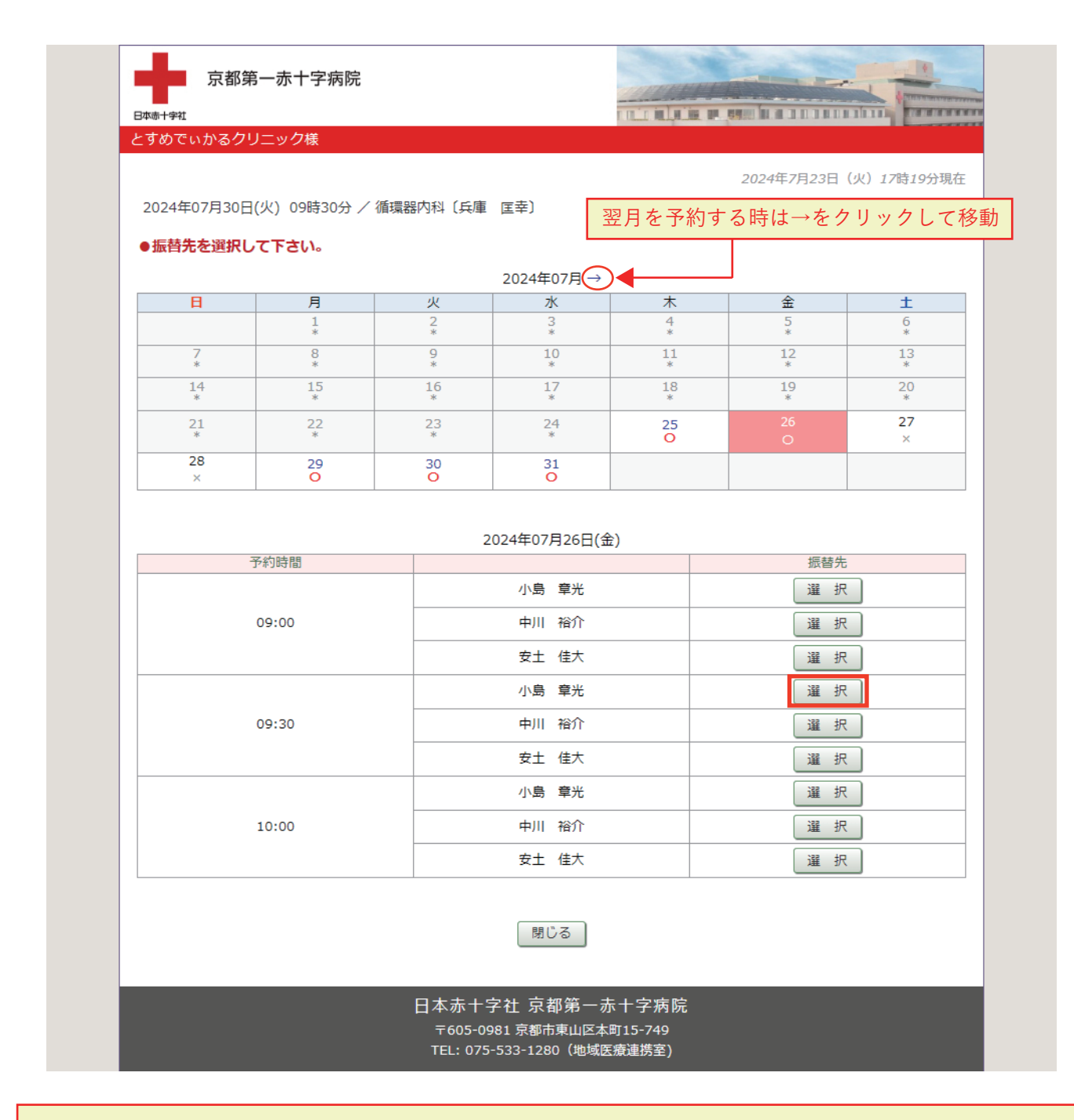

・予約日時の「振替」は同じ診療科でしか出来ません。
 診療科が異なる場合は一旦、予約を取り消して(キャンセル)、診療科を変えて予約して下さい。
 ・予約「振替」が出来ない時は当院「地域医療連携室」までご連絡下さい。

(電話:075-533-1280)

⑤ 予約日時を確認し、宜しければ「更新」をクリックします。

| 予約日時        | 2024年7月30日(火)9時30分 [再修正] 振替先: 2024年07月26日(金) 09時00分 / 小島 章光 |              |  |  |
|-------------|-------------------------------------------------------------|--------------|--|--|
| 紹介元施設       | とすめでぃかるクリニック                                                |              |  |  |
| 予約項目        | 循環器内科 (兵庫 匡幸)                                               |              |  |  |
| 患者氏名        | 日赤一郎                                                        | 振り歩える系約日時    |  |  |
| 患者氏名(力ナ)    | ニッセキ イチロー                                                   | 派が自たる」が近時    |  |  |
| 生年月日        | 2023年/令和5年 5月5日                                             |              |  |  |
| 患者性別        | 男性                                                          |              |  |  |
| 患者郵便番号      | 605-0981                                                    |              |  |  |
| 患者住所(都道府県)  | 京都府                                                         | 京都府          |  |  |
| 患者住所(市区郡以降) | 京都市東山区本町                                                    | 京都市東山区本町     |  |  |
| 電話連絡先       | 075-533-1280                                                | 075-533-1280 |  |  |
| 緊急連絡先       | 090-000-0000                                                |              |  |  |
|             | 保険者番号:11111111                                              |              |  |  |
| 保险情報        | 記号:11111111                                                 |              |  |  |
| 11木11只1月至以  | 픁号:1                                                        |              |  |  |
|             | 本人                                                          |              |  |  |
| 受診歴         | 無し                                                          | 無し<br>(無し    |  |  |
|             | 東福寺 太郎                                                      | 東福寺 太郎       |  |  |
| 主訴または病名     |                                                             |              |  |  |

⑥ 予約日時の振替が完了しました。

| 予約日時        | 2024年7月26日(金)9時00分 |
|-------------|--------------------|
| 紹介元施設       | とすめでぃかるクリニック       |
| 予約項目        | 循環器内科 (小島 章光)      |
| 患者氏名        | 日赤 一郎              |
| 患者氏名(カナ)    | ニッセキ イチロー          |
| 生年月日        | 2023年/令和5年 5月5日    |
| 患者性別        | 男性                 |
| 患者郵便番号      | 605-0981           |
| 患者住所(都道府県)  | 京都府                |
| 患者住所(市区郡以降) | 京都市東山区本町           |
| 電話連絡先       | 075-533-1280       |
| 緊急連絡先       | 090-000-0000       |
|             | 保険者番号:11111111     |
|             | 記号:1111111         |
| (不)(円)(月判)  | 番号:1               |
|             | 本人                 |
| 受診歴         | 無し                 |
| 紹介元医師名      | 東福寺 太郎             |
| 主訴または病名     |                    |

・予約の「振替」は元の予約の3日前の24時まで可能です。(但し外来休診日を除く)

例1)金曜日の予約はその週の火曜日24時まで可能です。

例2)月曜日の予約は休診日(土・日)を挟むため水曜日24時まで可能です。

※例1及び例2ともに土日以外の休診日(祝日等)がない場合です。

## 2.予約のキャンセル

①「現在の予約」から予約日時を選択(クリック)します。

|          | _         |                 |      |        |
|----------|-----------|-----------------|------|--------|
| 現在の予約    |           |                 |      |        |
| ※予約日時を   | ミクリックする   | ると予約情報の確認が出来ます。 |      |        |
| ▼ 予      | 約日時       | 診療科目            | 患者氏名 | 予約票    |
| 2024/07/ | /26 09:00 | 循環器內科(小島 章光)    | 日赤一郎 | ED周) * |
|          |           |                 |      |        |

②「予約取消」をクリックします。

| 予約日時        | 2024年7月26日(金)9時00分 |  |  |  |
|-------------|--------------------|--|--|--|
| 紹介元施設       | とすめでぃかるクリニック       |  |  |  |
| 予約項目        | 循環器内科(小島 章光)       |  |  |  |
| 患者氏名        | 日赤 一郎              |  |  |  |
| 患者氏名(力ナ)    | ニッセキ イチロー          |  |  |  |
| 生年月日        | 2023年/令和5年 5月5日    |  |  |  |
| 患者性別        | 男性                 |  |  |  |
| 患者郵便番号      | 305-0981           |  |  |  |
| 患者住所(都道府県)  | 京都府                |  |  |  |
| 患者住所(市区郡以降) | 京都市東山区本町           |  |  |  |
| 電話連絡先       | 075-533-1280       |  |  |  |
| 緊急連絡先       | 090-000-0000       |  |  |  |
|             | 保険者番号:11111111     |  |  |  |
| 保险情報        | 記号:11111111        |  |  |  |
|             | 番号:1               |  |  |  |
|             | 本人                 |  |  |  |
| 受診歴         | 無し                 |  |  |  |
| 紹介元医師名      | 東福寺太郎              |  |  |  |
| 主訴または病名     |                    |  |  |  |

③「診療予約をキャンセルしますか?」の表示が出たら「OK」をクリックして取消完了です。

| ●予約内容確認  |                   |                                    |       |  |  |  |
|----------|-------------------|------------------------------------|-------|--|--|--|
| 予約日時     | 2024年7月26日(金)9時00 | 分<br>分                             |       |  |  |  |
| 紹介元施設    | とすめでぃかるクリニック      |                                    |       |  |  |  |
| 予約項目     | 循環器内科〔小島 章光〕      | www3.e-renkei.com の内容              |       |  |  |  |
| 患者氏名     | 日赤 一郎             | 診療予約をキャンセルしますか?<br>京都第一赤十字病院 循環器内科 |       |  |  |  |
| 患者氏名(カナ) | ニッセキ イチロー         | 2024年07月26日 09:00                  |       |  |  |  |
| 生年月日     | 2023年/令和5年 5月5日   |                                    |       |  |  |  |
| 患者性別     | 男性                | ОК                                 | ##241 |  |  |  |
| 患者郵便番号   | 605-0981          |                                    |       |  |  |  |

 ・予約の「取消(キャンセル)」は予約日の3日前の24時まで可能です。(但し外来休診日を除く) 例1)金曜日の予約はその週の火曜日24時まで可能です。
 例2)月曜日の予約は休診日(土・日)を挟むため水曜日24時まで可能です。
 ※例1及び例2ともに土日以外の休診日(祝日等)がない場合です。
 ・予約「取消」が出来ない時は当院「地域医療連携室」までご連絡下さい。(電話:075-533-1280)

### 3. SAKU 洛連携のご利用にあたって

### 1. 留意事項

- ・医療上、緊急性がある場合は従来通りお電話をお願いします。
   また Web 予約システム用の予約枠が空いていない場合やご希望の診療科、医師、希望日時が見つからない場合は従来の FAX 予約をご利用下さい。
- ・予約を取った患者さんの診療情報提供書は、当日中に地域医療連携室まで FAX送信(075-533-1307)して下さい。
- ・貴院の登録情報(施設名・住所・電話番号)に変更があった場合は、 当院の地域医療連携室までお知らせ下さい。

### 2. よくあるご質問

#### システムの利用に費用は必要ですか?

システム利用に費用は発生しません。

但し、インターネット接続にかかる費用は貴院でご負担下さい。

#### タブレットでも利用可能ですか?

タブレットでも利用は可能ですが、奨励 OS は Windows10 以上のため、(2024/8/1 現在) iOS (アイオーエス) や Android (アンドロイド) での利用について動作保証は致しかねます。

### システムに接続できません

URL が正しいかご確認下さい。

インターネットが切断されていないかご確認下さい。

解消されない場合は FAX 予約をご利用下さい。

#### ログイン ID・パスワードを忘れてしまいました。

当院「地域医療連携室(075-533-1280)」にご連絡ください。

#### キャンセルが出来ません。

キャンセル期限が過ぎていると思われます。 当院「地域医療連携室(075-533-1280)」にご連絡下さい。

【SAKU 洛連携に関するお問合せ先】

京都第一赤十字病院 地域医療連携室

電話:075-533-1280(直通)

Mail: renkei@kyoto1.jrc.or.jp